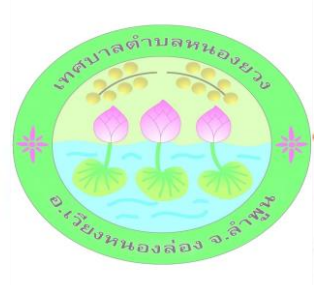

## ประชาสัมพันธ์ช่องทางการชำระภาษีที่ดินและสิ่งปลูกสร้างแบบออนไลน์

เพียงมีแบบแจ้งประเมินภาษี (ภ.ด.ส.6) หรือ แบบฟอร์มชำระเงินของธนาคาร แค่สแกนชำระเงินผ่าน QR Code ด้วยวิธีง่ายๆ ดังนี้

- 1. เปิด App Mobile Banking ของธนาคารที่ท่านต้องการทำธุรกรรม
- 2. เลือกวิธี สแกนเพื่อชำระเงินผ่าน QR Code ที่ปรากฎอยู่ในแบบฟอร์มชำระเงินของธนาคารที่แนบ ไปกับหนังสือแจ้งประเมินภาษี (ภ.ด.ส.6)
- 3. ตรวจสอบจำนวนเงินที่ต้องชำระ จากนั้นกดยืนยัน
- 4. ใบเสร็จรับเงินการชำระภาษี จะถูกส่งไปยังที่อยู่ของท่าน ตามที่ได้แจ้งไว้

สอบถามรายระเอียดเพิ่มเติมได้ที่ งานจัดเก็บรายได้ กองคลัง เทศบาลตำบลหนองยวง

โทร 053-529542 (ในวันและเวลาราชการ)

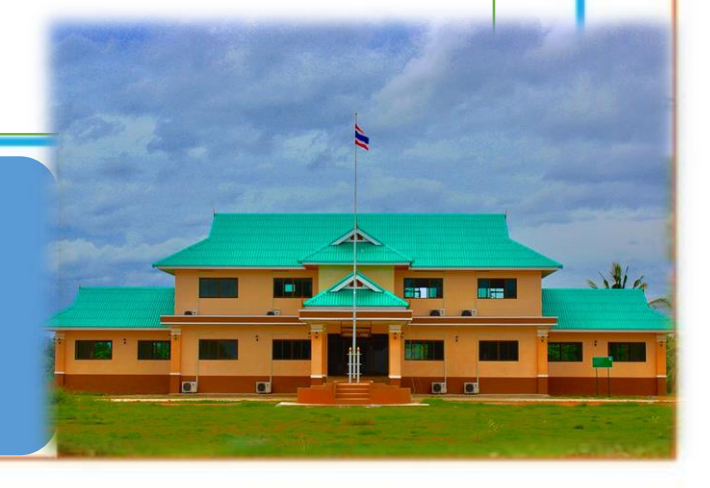